## Anweisungen:

1.Kopieren Sie die Datei "test\_data.dat" in das HeavyWeather Historien-Dateiverzeichnis (öffnen nach C:\Program Files\HeavyWeather)

2.Starten Sie als nächstes die HeavyWeather Pro v1.1-Software.

3.Nachdem das Programm geöffnet ist, klicken Sie ein Mal auf das Menü mit dem Namen "Extras" und klicken Sie dann im geöffneten Drop Down-Feld auf "Optionen".

4.Wählen Sie im "Wetterstation"-Optionsbereich den Punkt "Speichern der Historiendatei", indem Sie ein Mal den rechten Knopf klicken (...). Es sollte das Historien-Dateiverzeichnis angezeigt werden.

5.Wird dieses nicht angezeigt, so öffnen Sie das Historien-Dateiverzeichnis mithilfe des Drop Down-Menüs, um zu C:\Program Files\HeavyWeather zu gelangen. Nachdem der "HeavyWeather"-Ordner geöffnet ist, wählen Sie die Datei "test\_data.dat". Klicken Sie zuerst auf den "Öffnen"-, dann auf den "OK"-Knopf.

6. Wenn Sie nicht bereits sichtbar sind, so klicken Sie im unteren Bereich des Bildschirms den Auswahlknopf "Daten" und die Testdaten werden in Tabellenform erscheinen. Ihre HeavyWeather Pro v1.1-Software ist damit bereit, mit der Musterdaten-Datei zu arbeiten.